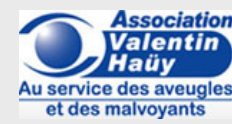

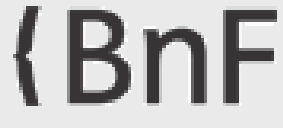

Un tutoriel proposé par l'association Valentin Haüy et la Bibliothèque nationale de France

# Comment utiliser le format XML DTBook pour créer des documents adaptés aux personnes en situation de handicap ?

#### Qu'est-ce que le format XML DTBook?

Le XML DTBook est un format pivot développé par le <u>consortium DAISY</u> permettant de produire des documents dans différents types d'adaptation. On peut l'utiliser pour générer très facilement un fichier RTF, puis préparer et enregistrer celui-ci en .doc en vue d'une importation dans un logiciel de transcription en braille.

La conversion des fichiers XML DTBook en RTF s'effectue avec l'outil DAISY Pipeline, gratuitement téléchargeable à l'adresse suivante : <u>http://www.daisy.org/project/pipeline</u>.

Remarque : les captures d'écran ci-après sont réalisées avec un système d'exploitation Windows et le navigateur Firefox.

### **Comment installer le DAISY Pipeline ?**

1. Allerà l'adresse <u>http://www.daisy.org/project/pipeline</u> puis cliquer sur « Download now » :

| · ···· · ·····························                                                                                                    |                                                                                                    |                                                                                                    | 💱 🕆 🖉 🔣 – Geogra                                                                                                    | ۶ 🛊 | D- # |
|----------------------------------------------------------------------------------------------------|----------------------------------------------------------------------------------------------------|----------------------------------------------------------------------------------------------------|----------------------------------------------------------------------------------------------------|-----|------|
|                                                                                                    |                                                                                                    |                                                                                                    | (Seatch)<br>Least 1 Contact Lie                                                                                                    |     |      |
| 11 - Thomas and a                                                                                                    |                                                                                                    |                                                                                                    |                                                                                                    |     |      |
| CAUST Harten                                                                                                    | and I shall be                                                                                                    |                                                                                                    | The second second second                                                                                                    |     |      |
| DAISY Pip<br>Latest version 2010<br>The DAISY Pipeline                                                                                                    | line: DTB-re                                                                                                    | lated Docum                                                                                                    | The state of the state of the s |     |      |
| Later mint                                                                                                    | y text documents into a                                                                                                    | consible formats for pe                                                                                                    | opie uth prot disabilities.                                                                                                    |     |      |
| Feature Highlif<br>• Suspect the angle<br>• Developed for and<br>• Validation of some<br>• A sole that of these<br>• Cattor Vine, (DTB<br>• CATTOR, (DTB<br>• CATTOR, (DTB<br>• CATTOR, (DTB)<br>• CATTOR, (DTB)<br>• CATTOR, (DT | Mts<br>source matter approach,<br>with the DADY communities<br>of formatic (including DAI<br>ternational<br>unk) to DADY 3 and DAD<br>with the DADY 3 conversion<br>rater<br>of proceeding | ily<br>197 XIII., GAISY 3, GAIS<br>197 2.02 full-text full-au<br>CIY 3 text-only file aets                                                                              | r 3.63)<br>(r (176 Nemster)                                                                                                    |     |      |
| Deployment O                                                                                                    | tions                                                                                                    |                                                                                                    |                                                                                                    |     |      |
| The GALE* Ryadine<br>= EALE* Ryadine.do<br>= GALE* Readine.do<br>= GALE* Readine.do<br>= GALE* Readine.do<br>= GALE* Readine.do                                                                                                    | a promotile tool that to a<br>the popular standalors<br>mand Line Tool the m<br>or embeddable minor<br>a Web-based uper interf<br>a web parvice layer on the                               | evalable in multiple fla-<br>e desiring application<br>set basic interface, to us<br>allet GUL made of a set<br>face to run the Ripeline<br>top of the Dipaline utility | ents<br>se in a continued line environment<br>of dialog windows<br>over the site<br>V                                                                                                    |     |      |
|                                                                                                    | 0.0000000000000000000000000000000000000                                                                                                    |                                                                                                    | fortectionals research                                                                                                    |     |      |
| Serlistas Se                                                                                                    | native philippie                                                                                                    | 300.05s                                                                                                    | # 2013 <u>CAV21 Consolium</u> All Rights Reserved.                                                                                                    |     |      |
|                                                                                                    |                                                                                                    | 100-1                                                                                                    |                                                                                                    |     |      |

2. Cliquer sur le lien correspondant au système d'exploitation du poste informatique (Windows, Mac, Linux) :

| Alle                                                                                                    |                                                                                                    |   |
|----------------------------------------------------------------------------------------------------|----------------------------------------------------------------------------------------------------|---|
|                                                                                                    | (Seech)<br>Less   Contextus                                                                                                    |   |
| Pipeline Download     Pipeline GUI     Pipeline GUI     Pipeline GUI     Pipeline GUI for Mindex     Pipeline GUI for Mindex     Pipeline GUI for Mindex     Pipeline GUI for Mindex     Pipeline GUI for Mindex     Pipeline GUI for Mindex     Pipeline GUI for Mindex     Pipeline GUI for Mindex     Pipeline GUI for Mindex     Pipeline Gui for Mindex     Pipeline Gui for Mindex     Pipeline | Ppeine via the sheli (commandine, or as an<br>d sider remone.<br>excing chain.<br>a sessebility results of the DAIDY Typeine Dut.<br>Ender Facility, results |   |
| Contention Instructions Oblitionals Stational                                                                                                    | 8 2010 DAVIT Sensetian. All Rights Reserved.                                                                                                    |   |
| WC CTC                                                                                                    |                                                                                                    | ň |

3. Après la redirection vers le site sourceforce.net pour télécharger le Pipeline, une fenêtre « Ouverture de Pipeline » apparaît. Cliquer sur « Enregistrer le fichier » :

| sourceforge                                                                                                    | Search                                                   | ticowor | Enterprise 1 | Slog Help | 246                                                                                                    | Log In 😑 Join                                                                                                    |              |
|----------------------------------------------------------------------------------------------------|----------------------------------------------------------|---------|--------------|-----------|----------------------------------------------------------------------------------------------------|----------------------------------------------------------------------------------------------------|--------------|
| Datay Pipeline GUI<br>Your download will start in 0 sec<br>Potens will be dowither? Reas on                                                                                                    | conds<br>• The <u>Backet</u> , or by another <u>more</u> |         |              |           |                                                                                                    | err productive SW/ITCH                                                                                                    | ł            |
| Recommended Pro                                                                                                    | sjects                                                   |         |              |           |                                                                                                    |                                                                                                    |              |
| DAISY Pipeline                                                                                                    |                                                          |         |              |           |                                                                                                    |                                                                                                    |              |
| See OperOffice on Exp                                                                                                    | port As .                                                |         |              |           |                                                                                                    |                                                                                                    |              |
| Open XML to DAIS                                                                                                    | W XML                                                    |         |              |           |                                                                                                    |                                                                                                    |              |
|                                                                                                    | _                                                        |         |              |           |                                                                                                    |                                                                                                    |              |
| Keep Me Updated                                                                                                    |                                                          |         |              |           | Coverture de Pipelo                                                                                                    | #0x8-20111215-Winawa                                                                                                    |              |
| Keep Me Updated                                                                                                    | -                                                        |         |              |           | Construct de Pipelo<br>Vina avec cheixi d<br>H PipelineGU                                                                   | #0.6-20111215-Win.eve<br>(north)<br>1-20111215-Win.eve                                                                                                    |              |
| Keep Me Updated<br>Daisy Pipeline GUI<br>Stay uptodate with the                                                                                                    | latest                                                   |         |              |           | Conserture de Pipelo<br>Vinue avec cheixi d<br>R PipeloseGO<br>qui est un fic<br>à parte de l                               | w0x8-20111215 Winzow<br>Founds<br>I 20111215 Winzow<br>Nate de type : Einwy File (212 Me<br>Nate de type : Einwy File (212 Me                                                                        |              |
| Keep Me Updated<br>Daisy Pipeline GUI<br>Sky spite-date with the<br>features and bug fires.                                                                                                    | lafeed .                                                 |         |              |           | Countrue de Ripelo<br>Visor avec chesis d<br>R: <b>Popularecita</b><br>qui est un fo<br>à partir de :<br>Visulat-vous enreg | eQuit-20111215 Wincow<br>Facetor<br>1-201112215 Wincow<br>Hite Settype - Binary File (2011 Mile<br>Milgu Transford Case of Segment<br>pitter on Schier ?                                             |              |
| Keep Me Updated<br>Daisy Pipeline GUI<br>Sky upte-date with the<br>features and bug fires.                                                                                                    |                                                          |         |              |           | Coverture de Pipelo<br>Visus avec chesis d<br>El Pipelon-GUI<br>ajuett un fo<br>à partir de :<br>Visulate-vous enreg        | e0.6 2011215 Wincow<br>Facetin<br>20111215 Wincow<br>Over de type - Sinay Yiko (211 Me<br>Wigi Yushib Al associatioga ant<br>pieter on Scher ?                                                       | i            |
| Keep Me Updated<br>Daisy Pipeline GUM<br>Sizy up-to-date with the<br>features and bug fires.                                                                                                    | lafact .                                                 |         |              |           | Countrue de Ripelo<br>Visio avec chesis d<br>Bill <b>RipelocOl</b><br>qui est un fo<br>à partir de :<br>Visulter-veux enve  | e0.6.32111215 Wincow<br>Facetor<br>1.201112155 Wincow<br>Hitter Series Frie (311 Me<br>Hitter Series Frie (311 Me<br>Hitter Series Friedrich Series Friedrich<br>pitter on Schier 7<br>Enregister In | four and     |
| Keep Me Updated Darsy Pipeline GU Diary pipeline GU Diary pipeline date with the features and bog fires. Subtoctive to Update Africation of the set of the set of the | latest<br>sins<br>o: Dailyy<br>d                         |         |              |           | Consenture de Pipelo<br>Vous avec chois d<br>I III PipelaneGU<br>gui est un fo<br>à partir de :<br>Visulaz-vous envec       | eGLF-20111215 Wincow<br>Facetty<br>1-201112255 Wincow<br>Steer for type - Binary File (211 Me<br>tatge / hoch of anomology and<br>patter of factor 7<br>Changather in                                | foliar) Jone |

4. Lorsque le téléchargement est achevé, afficher la liste des téléchargements :

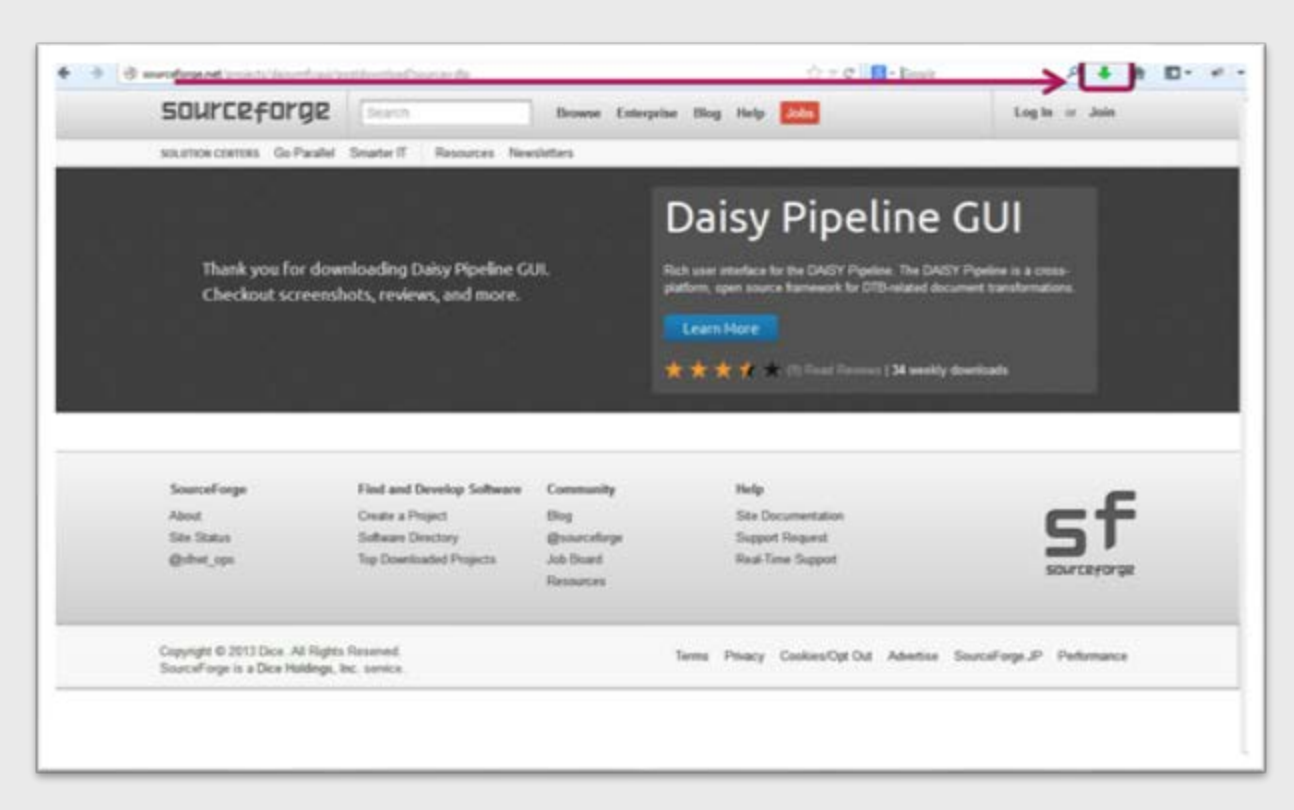

5. Dans la liste des téléchargements, double-cliquer sur « Pipeline » pour exécuter le programme :

|                                                               | ge search                                                                                     | Browne Enterp                                               | Papeleelk8-311125-Win(2)-ee                                                                               |                                               |
|---------------------------------------------------------------|-----------------------------------------------------------------------------------------------|-------------------------------------------------------------|----------------------------------------------------------------------------------------------------|-----------------------------------------------|
| SOLETION CONTONS Ge Parallel Smarter IT Resources Newsletters |                                                                                               |                                                             | 21.1 Ma - townshippand - 2.00                                                                             | - ]                                           |
|                                                               |                                                                                               |                                                             | Affyther total les tells harger                                                                           | arts                                          |
|                                                               |                                                                                               |                                                             | Daisy i petitie                                                                                           |                                               |
| Thank you fo                                                  | r downloading Daisy Pipeline G                                                                |                                                             | Rich user interface for the DASY Pipeline. The DASY platform, open source framework for DTB-related docur | Pipeline is a cross-<br>next transformations. |
| Checkbox so                                                   | reendrous, revews, and more.                                                                  |                                                             | Learn More                                                                                                |                                               |
|                                                               |                                                                                               |                                                             | A REAL PROPERTY OF A                                                                                      |                                               |
|                                                               |                                                                                               |                                                             |                                                                                                    |                                               |
|                                                               |                                                                                               |                                                             |                                                                                                    |                                               |
| SourceForge                                                   | Find and Develop Software                                                                     | Community                                                   | Halp                                                                                                    | - 6                                           |
| SourceFarge<br>Admit<br>Sta Status                            | Find and Develop Software<br>Create a Project<br>Software Operatory                           | Community<br>Bing<br>discontrations                         | Help<br>Ste Decementation<br>Second Researd                                                               | sf                                            |
| SourceForge<br>About<br>Site Status<br>@shet_ups              | Find and Develop Software<br>Cente a Project<br>Software Directory<br>Top Develoaded Projects | Community<br>Bing<br>@sourcefurge<br>Job Duard<br>Resources | Help<br>Site Documentation<br>Support Request<br>Real Time Support                                        | sf                                            |

6. Se laisser guider par le pilote d'installation.

#### **Comment ouvrir le Daisy Pipeline ?**

1. Cliquer sur le menu « Démarrer », puis sur « Tous les programmes » :

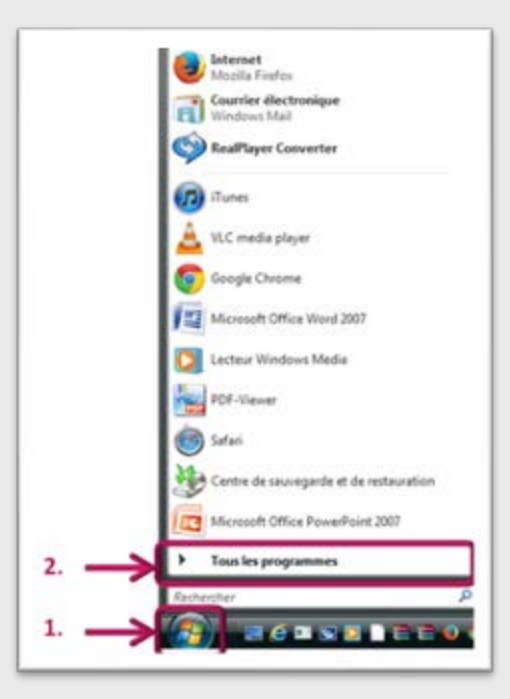

2. Dans la liste de tous les programmes, sélectionner « Daisy Pipeline » :

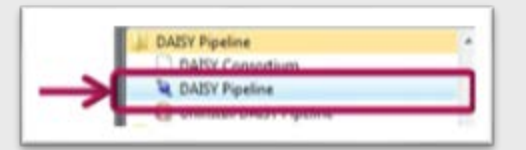

## Comment convertir un XML DTBook en RTF avec le Pipeline Daisy ?

Attention : pour que le Pipeline fonctionne correctement, <u>Java</u> doit être installé sur le poste de travail.

1. Lors de la première ouverture de DAISY Pipeline, une page de bienvenue s'ouvre. Cliquer sur le pictogramme « Switch to the pipeline » :

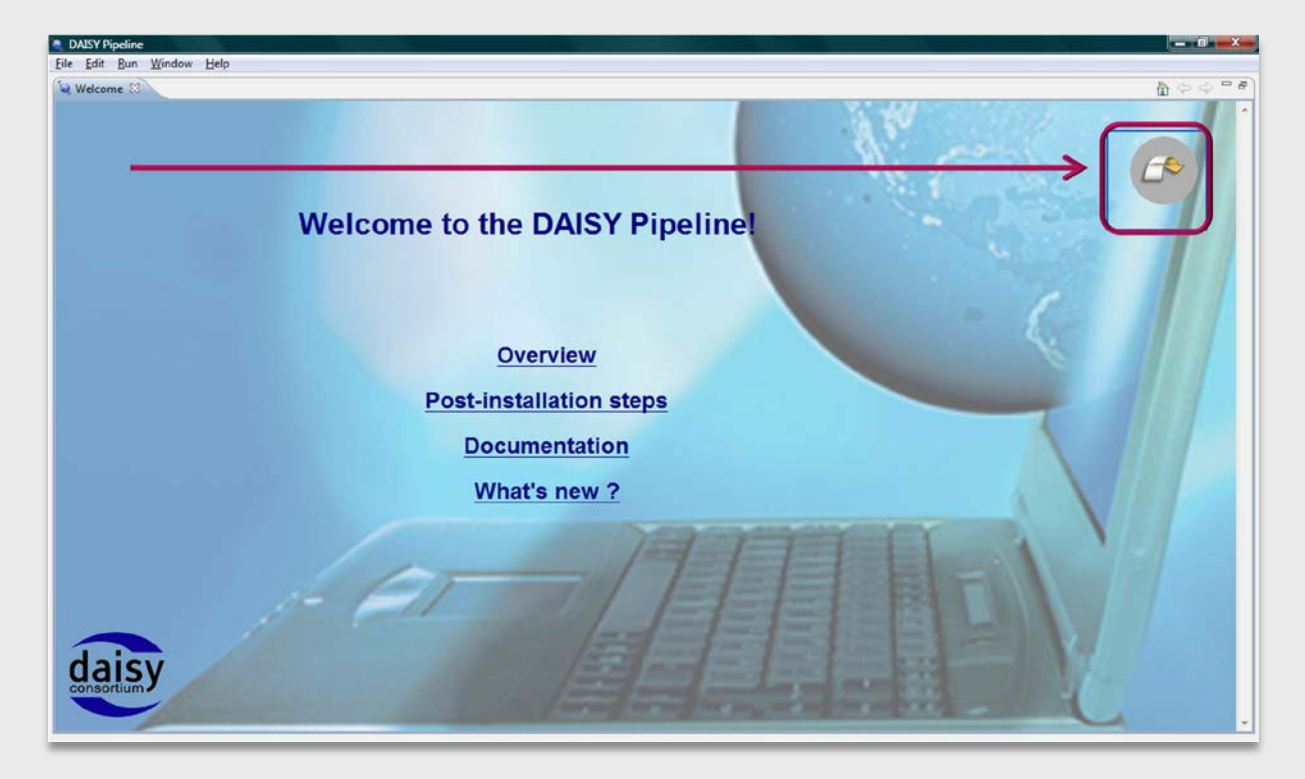

2. Cliquersur « Launch the new job wizard » (CTRL+N) :

| DAISY Pipeline            |                |                   |            |                       |
|---------------------------|----------------|-------------------|------------|-----------------------|
| Eile Edit Bun Window Help |                |                   |            |                       |
|                           |                |                   |            | E 🔊 🧇                 |
| Jobs 🖾                    | $\overline{0}$ | 응용 쇼 ¥ ¥ ♥ □ @ Pr | ogress 23  | - 0                   |
| Jobs                      | Status         | Nojo              | b selected |                       |
|                           |                |                   |            |                       |
|                           |                |                   |            |                       |
|                           |                |                   |            |                       |
|                           |                |                   |            |                       |
|                           |                |                   |            |                       |
|                           |                |                   |            |                       |
|                           |                |                   |            |                       |
|                           |                |                   |            |                       |
|                           |                |                   |            |                       |
|                           |                |                   |            |                       |
|                           |                |                   |            |                       |
|                           |                |                   |            |                       |
|                           |                |                   |            |                       |
|                           |                |                   |            |                       |
|                           |                |                   |            |                       |
|                           |                |                   |            |                       |
| Messages 😫                |                |                   |            | 🗆 🖓 🖬 🖬 🕄 🖌 🍂 🎉 🖗 📙 🗒 |
| Message                   |                |                   | Туре       |                       |
|                           |                |                   |            |                       |
|                           |                |                   |            |                       |
|                           |                |                   |            |                       |
|                           |                |                   |            |                       |
|                           |                |                   |            |                       |
|                           |                |                   |            |                       |

3. Dans la fenêtre « New Job Wizard », déplier le menu et sélectionner « DTBook to RTF », puis cliquer sur « Next » :

| DAISY Pipeline            |                                                                                                    | - 8 ×                         |
|---------------------------|----------------------------------------------------------------------------------------------------|-------------------------------|
| Eile Edit Bun Window Help |                                                                                                    |                               |
| 0 - 8 - 2                 |                                                                                                    | E 🔊 🧇                         |
| Jebs 🖾                    | New Job Wizard                                                                                                    | - 0                           |
| Jobs                      | Set Select Script<br>O Convert a<br>DTBook document to RTF                                                                                                    |                               |
| 1                         | Create and Distribute DAISY Book DAISY MAL (DTBook) EPU8 LaTeX PEF Tet (rf, dc, etc.) DTBook to text (BETA) PEF to tex Braile text to text DTBook to RTF Xartiful Modify and Improve Verify |                               |
| 2                         | Nex> Emish Cancel                                                                                                    |                               |
| Messages 23               |                                                                                                    | 😑 🖻 🝓 🗶 🗶 🎘 🎘 🎉 🗶 📜 🗐 🏧 🏹 🖓 🗇 |
| Message                   | Туре                                                                                                    |                               |
|                           |                                                                                                    |                               |
|                           |                                                                                                    |                               |

- 4. Configurer la conversion du fichier XML DTBook vers le format RTF :
  - A l'aide du bouton « Browse », rechercher le fichier XML DTBook à convertir;
  - Le cas échéant, cocher « Include TOC in outpout » pour inclure le sommaire ;
  - Avec le second bouton « Browse », choisir l'espace où sera généré le fichier RTF et le nom de celui-ci ;
  - Le cas échéant, cocher « Include Page Numbering » pour conserver les numéros de page du XML DTBook ;
  - Cliquer sur « Finish » :

| DAISY Pipeline                                                                                              |                                                       | - 6 ×                                    |
|----------------------------------------------------------------------------------------------------|-------------------------------------------------------|------------------------------------------|
| Eile Edit Bun Window Help                                                                                   |                                                       |                                          |
| 0 • 8 • 8                                                                                                   |                                                       | E 🔊 🗇                                    |
| Jobs 🕄                                                                                                    | vew Job Wizard                                        |                                          |
| Jobs S                                                                                                    | Configure DTBook to RTF  (1) Select input DTBook file |                                          |
|                                                                                                    | Required Parameters                                   |                                          |
| 1. Rechercher le fichier XML DTBook                                                                         | Input DTBook                                          |                                          |
| 2. Le cas échéant, cocher « Include TOC<br>in outpout » pour inclure un sommaire                            | include TOC in output                                 |                                          |
| 3. Choisir l'espace où sera généré le<br>fichier RTF et le nom de celui-ci                                  | Output RTF                                            |                                          |
| 4. Le cas échéant, cocher « Include Page<br>Numbering » pour conserver les<br>numéros de page du XML DTBook | Include Page Numbering                                |                                          |
| 5. Cliquer sur « Finish »                                                                                   | Enish Cancel                                          |                                          |
| (an a)                                                                                                    |                                                       | A ALA X X X AX X X A X A X A X A X A X A |

5. Dans le menu, cliquer sur « Run », puis sélectionner « Run » pour lancer la conversion (ou Ctrl+F1) :

|                |                                                                 | E 🔊 🗇                                                                                                    |
|----------------|-----------------------------------------------------------------|----------------------------------------------------------------------------------------------------|
| 0000           | K 😸 🖱 🗖 🔐 Progress 🛛                                            | - 0                                                                                                    |
| Status<br>IDLE | DTBook to RTF                                                   | н.                                                                                                    |
|                | IDLE                                                            |                                                                                                    |
|                | <ul> <li>Add id attributes to a dtbook document body</li> </ul> |                                                                                                    |
|                | OTRack to PIE                                                   | 20                                                                                                    |
|                |                                                                 |                                                                                                    |
|                | System cleanup                                                  | 3/3                                                                                                    |
|                |                                                                 |                                                                                                    |
|                |                                                                 |                                                                                                    |
|                |                                                                 |                                                                                                    |
|                |                                                                 |                                                                                                    |
|                |                                                                 |                                                                                                    |
|                |                                                                 |                                                                                                    |
|                | ତି ሱ ቶ ይ 1<br>Status<br>IDLE                                    | Status       DTBook to RTF         IDLE       - Add id attributes to a dtbook document body         • Add id attributes to a dtbook document body         • DTBook to RTF         • System cleanup |

En quelques secondes, le fichier RTF est généré :

|                    |                                |                                                                                                    | - 0 <b>- X</b> -                                                                                                    |
|--------------------|--------------------------------|----------------------------------------------------------------------------------------------------|----------------------------------------------------------------------------------------------------|
|                    |                                |                                                                                                    | # <b>@</b> \$                                                                                                    |
| <u>0</u> 0         | 은 👲 💥 💥 🐃 🗖 🔐 Progre           | SI 12                                                                                                    |                                                                                                    |
| Status<br>FINISHED | DTBool                         | k to RTF<br>I in 10 s 009 ms                                                                                                    | ж                                                                                                    |
|                    | Add id<br>Done                 | d attributes to a dtbook document body<br>in 04 s 491 ms                                                                        | 1/3                                                                                                    |
|                    | ✓ DTBo<br>Done                 | ok to RTF<br>in 02 s 900 ms                                                                                                    | 2/3                                                                                                    |
|                    | ✓ Syster<br>Done               | n cleanup<br>in 02 s 253 ms                                                                                                    | 3/3                                                                                                    |
|                    |                                |                                                                                                    |                                                                                                    |
|                    |                                |                                                                                                    |                                                                                                    |
|                    |                                |                                                                                                    |                                                                                                    |
|                    | रात्मप्र<br>Status<br>FINISHED | Status     Image: Status       FINISHED     Image: Status       V     V       V     V       V     V       V     V       V     V | The set of the set of th |

 Aller dans l'espace choisi de sortie du fichier RTF, l'ouvrir.
 Il est alors possible de travailler ce fichier dans le logiciel de traitement de texte habituel pour l'importer ensuite dans un logiciel de transcription en braille tel que DBT-Win.

Septembre 2013